## اعزائي الطلبة

نود اعلامكم انه تم انشاء حسابات Moodle لجميع الطلاب في جامعتنا. <u>https://elearning.univ-boumerdes.dz</u>

تفاصيل تسجيل الدخول الى منصة موودل هي كما يلي: ✓ اسم المستخدم: هو رقم تسجيل الطالب: بالأحرف الصغيرة إذاكان الرقم يحتوي على أحرف (مثال: 232331250504) ✓ كلمة المرور: هي تاريخ الميلاد (س س س س /ش ش/ي ي) على سبيل المثال: 2005/01/06

من الآن فصاعدا، سيحتاج الطلبة إلى تسجيل الدخول إلى منصة موودل باستخدام اسم المستخدم وكلمة المرور الخاصة بهم،

من اجل التسجيل في الدروس سيتعين عليهم إدخال رمز التسجيل الذاتي المقدم من استاذ المادة. ثم يقومون بالضغط على "تسجيل".

نبقى تحت تصرفكم في حالة وجود أي استفسار.

أطيب التحيات،

## Chers étudiants,

Nous avons le plaisir de vous informer que des comptes Moodle ont été créés pour l'ensemble des étudiants de notre université.

Vous pouvez accéder à la plateforme via le lien suivant :

https://elearning.univ-boumerdes.dz

Voici les détails de connexion à la plateforme Moodle :

- ✓ Nom d'utilisateur : Il s'agit du numéro d'inscription de l'étudiant en minuscules, en cas de présence de lettres (exemple : 232331250504). ]
- Mot de passe : Il s'agit de la date de naissance (Jour/Mois/Année), par exemple : 01/06/2005.

Désormais, les étudiants devront se connecter à la plateforme Moodle en utilisant leur nom d'utilisateur et leur mot de passe.

Pour s'inscrire aux cours, les étudiants devront entrer le code d' auto inscription fourni par le professeur de la matière, puis cliquer sur "S'inscrire".

Nous restons à votre disposition pour toute question éventuelle.

Cordialement,